<u>在 Windows 以無線方式安裝及連接 MAXIFY GX2070 打印機</u> Installing MAXIFY GX2070 on Windows via WiFi connection

以下步驟及畫面僅供參考,實際操作畫面可能因裝置型號、系統或軟件版本而有所不同。 The following steps and screens are for reference only, and the actual operation screens may vary depending on the device model, system, or software version.

#### <u>無線設定 Wireless Setup</u>

1. 確保在開始無線連接設定之前,印表機已開啟。 如果電源開啟,請輕觸觸控式螢幕(A)以顯示以下螢幕(A)。 Make sure printer is turned on before starting wireless connection setup. If the power is on, touch the touch screen (A) to display the screen (A). О  $\bigcirc$ ⊞ (停止),然後選擇 2. 如果未顯示以下螢幕,請選擇 (主頁)。  $\heartsuit$ ⊞ If the following screen is not displayed, select (Stop), and then select (HOME). 我的預設 影印 掃描 Copy My Scan 設定 Presets > < 2 D 2 > a 22 (2) ര 22 (2) ര O O i

# 3. 點選 🕅 💦 。

<sub>Тар</sub> 🕅 🔀

The appearance of 🕅 🛣 varies depending on the printer's network connection status

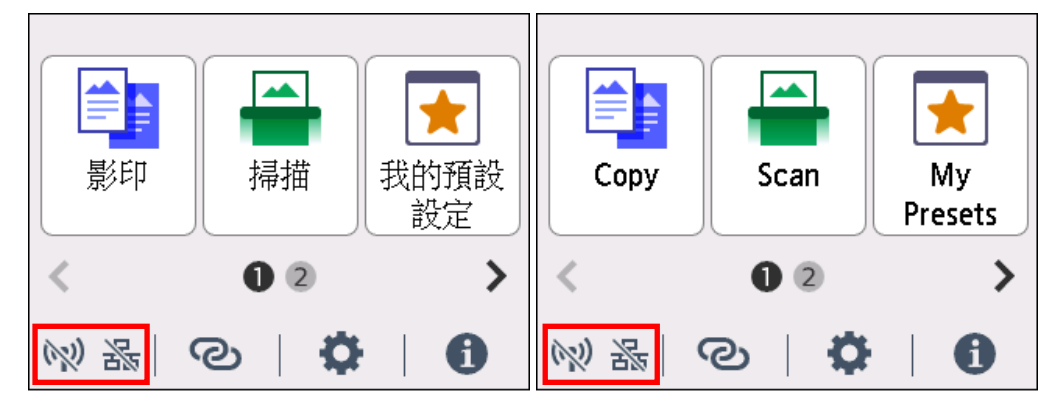

4. 點選 Wi-Fi。

Tap **Wi-Fi**.

|    | LAN設定  |              | LAN settings    |
|----|--------|--------------|-----------------|
| Ŵ. | Wi-Fi  | Ŵ            | Wi-Fi           |
| ۲ź | 無線直連   | $\mathbb{Z}$ | Wireless Direct |
|    | 有線LAN  | म्र          | Wired LAN       |
|    | 列印詳細資訊 |              | Print details   |

5. 點選 Wi-Fi 設定。

Tap Wi-Fi setup.

| Wi-Fi      | Wi-Fi                |  |
|------------|----------------------|--|
| 檢視設定       | See settings         |  |
| 啟用/禁用Wi-Fi | Enable/disable Wi-Fi |  |
| Wi-Fi設定    | Wi-Fi setup          |  |
| 進階設定       | Advanced             |  |

#### 6. 點選手動連接(Manual connect)。

#### Tap Manual connect.

| ₩i-Fi設定    | Wi-Fi setup              |  |
|------------|--------------------------|--|
| 簡易無線連接     | Easy wireless connect    |  |
| 手動連接       | Manual connect           |  |
| WPS (單鍵方法) | WPS (Push button method) |  |
| 其他連接類型     | Other connection types   |  |
|            |                          |  |

#### 7. 點選所用無線路由器。

Tap your wireless router.

| 選擇無線路由器 | Select wireless router |
|---------|------------------------|
|         |                        |
|         |                        |
|         |                        |
|         |                        |
| 重新搜尋    | Search again           |

如果未找到您的路由器,請確定您的路由器設定符合以下打印機的規格:

If you do not find your router, please ensure your router setting meets the below printer requirement:

- a. 頻率 Frequency: 2.4GHZ
- b. 頻道 Channel: 1-11 (其中一條 either one)
- 8. 將顯示以下螢幕之一,點選輸入區域。

One of the screens below will appear, tap the input area.

| 輸入密碼            | Enter password   |  |  |
|-----------------|------------------|--|--|
| <b>8到64</b> 個字元 | 8-64 characters  |  |  |
| 🌯 請輸入。          | Sease enter.     |  |  |
|                 | Show password OK |  |  |

9. 輸入密碼。文字輸入區分大小寫。

關於如何輸入字元和如何變更字元類型,請參見「<u>輸入數字、字母和符號</u>」。

Enter the password. Text entry is case-sensitive.

For how to enter characters and how to change the character type, see "<u>Entering Numbers, Letters, and</u> <u>Symbols</u>".

| _             |     |      |          |  |
|---------------|-----|------|----------|--|
|               | abc | def  | ×        |  |
| ghi           | jkl | mno  | <u> </u> |  |
| pqrs          | tuv | wxyz |          |  |
| <u>A</u> 5 1@ | 仓   | . 0- | OK       |  |

#### 10. 點選 **OK**。

#### Тар **ОК**.

| *******_      |     |      |    |
|---------------|-----|------|----|
|               | abc | def  | ×  |
| ghi           | jkl | mno  |    |
| pqrs          | tuv | wxyz |    |
| <u>A</u> 5 1@ | ٠   | .0-  | OK |

#### 11. 點選 **OK**。

#### Тар **ОК**.

| 輸入密碼    | Enter password   |
|---------|------------------|
| 8到64個字元 | 8-64 characters  |
| *****   | *****            |
| 顯示密碼OK  | Show password OK |

12. 顯示以下螢幕時,請點選 OK。

When the screen on the below appears, tap **OK**.

| 已連接到無線路由器。 | Connected to the wireless router. |
|------------|-----------------------------------|
|            |                                   |
| ОК         | ОК                                |

13. 按主頁(HOME)按鈕。

| Press the <b>HOME</b> button.                                                                                                    |                 |        |       |               |
|----------------------------------------------------------------------------------------------------|-----------------|--------|-------|---------------|
| <b>     「</b> 「     「     」     「     」     「     」     「     」     「     」     「     」     「     」     「     」     「     」     「     」     「     」     「     」     「     」     「     」     「     」     「     」     」     「     」     」     「     」     」     」     」     「     」     」     」     「     」     」     「     」     」     」     」     」     」     」     』     は | ★<br>我的預設<br>設定 | Copy   | Scan  | My<br>Presets |
| < 0 2                                                                                                    | >               | <      | 02    | >             |
| <u>ି</u> ା ତ   🕯                                                                                                    |                 | (((•   | ତ   🗘 | 6             |
| 連接完成後, 🎓 會出现                                                                                                    | 見在螢幕左下方         | •<br>• |       |               |
|                                                                                                    |                 |        |       |               |

Once connection is complete, appears at the lower left of the screen.

網路連接設定完成。

The network connection setup is now complete.

#### 下載及安裝步驟

#### Driver download and Installation procedure

- 14. 到以下佳能網站並下載印表機的驅動程式
   Go to below Canon webpage and download the printer driver <u>https://hk.canon/en/support/MAXIFY%20GX2070/model</u>
- 15. 選擇並下載以下檔案

Choose and download below file

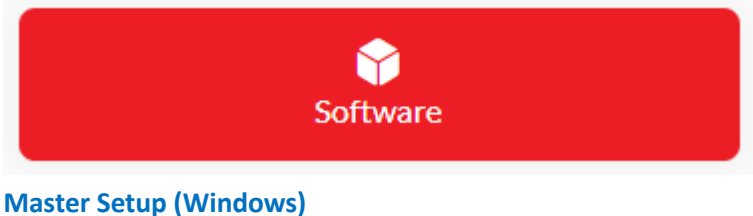

https://hk.canon/en/support/0101116303

16. 按網頁內的〔Download〕,下載完成後開啟該檔案安裝

Click [Download] in the webpage, and then execute the file after download was completed

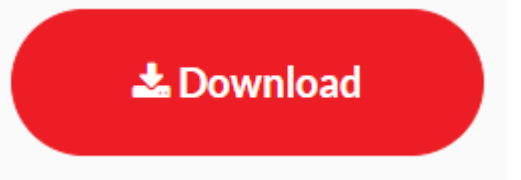

17. 選擇語言,然後按〔OK〕

Choose the language, then click [OK]

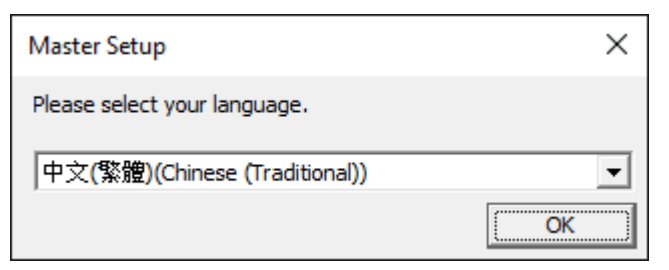

## 18. 選擇亞洲,然後按〔確定〕

Choose Asia, then click [OK]

| Master Setup | ×  |
|--------------|----|
| 選擇居住地。       |    |
| 亞洲           | •  |
|              | 確定 |

#### 19. 按〔開始設定〕

#### Click [Start Setup]

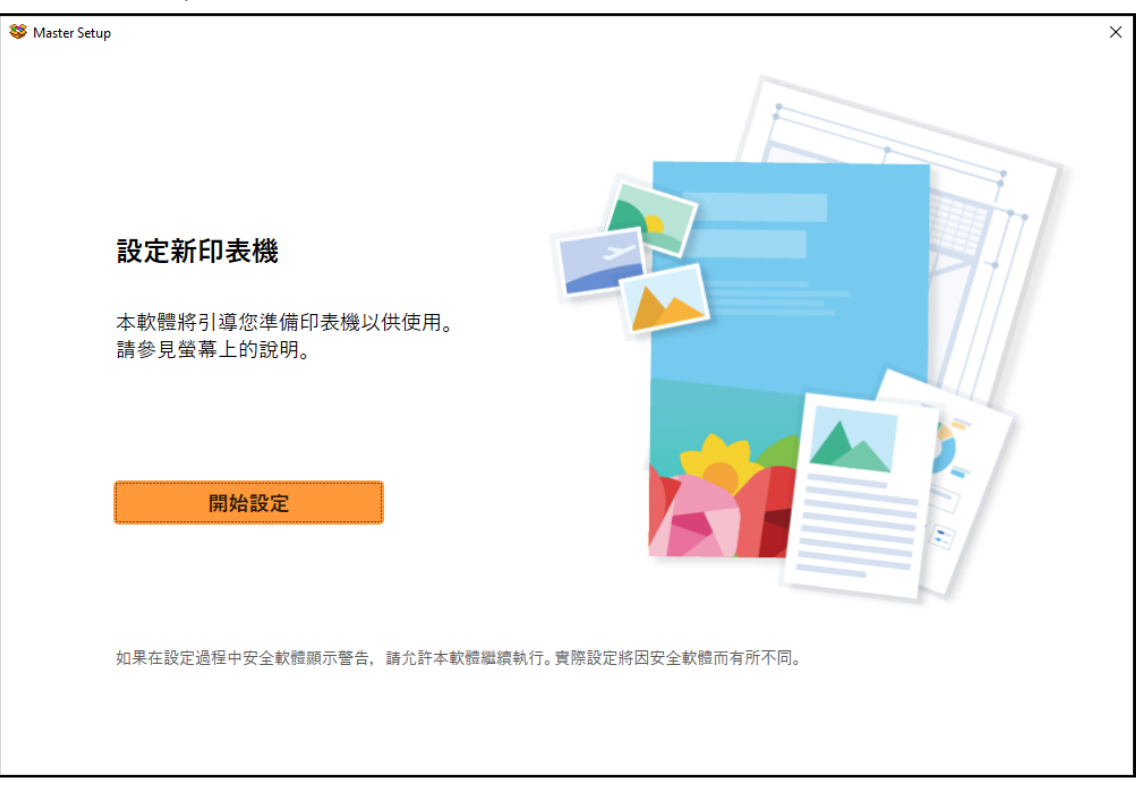

## 20. 請等候

Please wait

| S Master Setup |     | × |
|----------------|-----|---|
| 查看最新資訊         |     |   |
| 正在下載           |     |   |
|                |     |   |
|                |     |   |
|                |     |   |
|                |     |   |
|                | 2/3 |   |
| 取消             |     |   |

## 21. 按〔是〕

#### Click [Yes]

| 😻 Master Setup                                                                                                    | ×             |
|----------------------------------------------------------------------------------------------------|---------------|
| <b>許可協定</b><br>安裝軟體前,請仔細閱讀以下許可協定。                                                                                                    |               |
| 本官方授權軟體和包括列印件(如下定義)在內的所有其他形式副本的所有版權和其他智慧財產權。除本合約明確規定的情況<br>外, Canon 不會將自己及其授權人的任何智慧財產權的授權或者權利以明示或默示的形式轉讓或授權給您。您不得修改、移<br>除或刪除本官方授權軟體及所有其他形式副本中包含的 Canon 和/或其授權人所提及的著作權標示。<br>2. 授權: 您享有使用本官方授權軟體的授權是非專屬和不可轉讓的:<br>(1) 您被授權在多台電腦上使用(「使用」意味著安裝、執行或順示本軟體)本軟體。您不得出租、租賃、轉讓授權、借出、出售、讓<br>渡、課與和轉讓本軟體。<br>(2) 您被授權在多台電腦或印表機上使用(「使用」意味著安裝、執行或願示資料更新)資料更新。您不得出租、租賃、轉讓授權、<br>借出、出售、讓渡、讓與和轉讓資料更新。 |               |
| (3) 您被授權在個人用途的多功能電腦上複製和使用內容資料(「使用」意味著透過網際網路使用本軟體下載、安裝、執行或顕示內容資料)。您不得出租、租賃、轉讓授權、借出、出售、讓渡、讓與或轉讓內容資料。您也被授權僅出於個人非商業目的列印內容資料並使用或已使用、複製或已複製以及發佈此類列印件(簡稱「列印件」)。您不得出於商業目的使用或已使用、複製或已<br>如果接受該協定,按一下[是]。<br>如果選擇[否],則取消軟體安裝。                                                                                                    |               |
| 「「「」「」「」「」「」「」「」「」「」「」」「」「」」「」」「」」「」」「」                                                                                                    | <del>ال</del> |

# 22. 閱後按〔同意〕或〔不同意〕

## Click [Agree] or [Do not agree] after reading

| Stater Setup                                                                                                    | × |
|----------------------------------------------------------------------------------------------------|---|
| 有關 Canon 產品相關服務的使用                                                                                                    |   |
| 為了提供與印表機相關的服務,以及為了使產品與服務的開發、銷售和促銷更佳滿足用戶需求,Canon 需要獲取<br>您的 Canon 產品相關的以下資訊,然後透過網際網路傳送至 Canon (如果在中國使用 Canon 產品,傳送至法定研<br>究機構)。                                                                                                    |   |
| 與印表機/掃描器/資訊裝置有關的資訊<br>- 印表機 ID 號碼、安裝日期和時間、國家/地區設定等基本資訊<br>- 已安裝墨水的類型、墨水使用資訊、已列印的頁數、掃描次數和維護資訊等使用歷史記錄<br>- 紙張使用資訊、列印環境/條件、掃描作業設定和間卷結果<br>- 型號名稱、作業系統版本,語言和顯示設定資訊等基本裝置資訊<br>- 裝置驅動程式和應用程式軟體的版本資訊和使用歷史記錄 * 根據所用型號和/或應用程式軟體的不同,可能不會傳送上述某些資訊。<br>* 如果您在日本或美國使用本軟體、本軟體使用 Cookie, 關於[客層和興趣](Google Analytics 的其中一個功能)的標準報<br>表。Canon 會將上述部分資訊傳送給執行 Google Analytics 的 Google LLC 伺服器,並將此類資訊與其他資訊搭配使用。<br>Google LLC 的隱私檔原則列於以下位置:<br>www.google.com/policies/privacy/partners/ 如果您回意,請選擇 [同意],否則,請選擇 [不同意],如果您選擇 [不同意],與您的 Canon 產品相關的資訊將不會傳送給我們,但是仍會安裝用於傳送資訊的軟體,不須事先取得同意。 |   |
|                                                                                                    |   |
| 个问意 问意                                                                                                    |   |

#### 23. 請等候

#### Please wait

| S Master Setup |            | × |
|----------------|------------|---|
| 正在處理           |            |   |
| 請稍候。           |            |   |
|                |            |   |
|                |            |   |
|                |            |   |
|                |            |   |
|                | $\bigcirc$ |   |
|                |            |   |
|                |            |   |
|                |            |   |
|                |            |   |
|                |            |   |

# 24. 確認印表機電源已開啟,再按〔下一步〕

Confirm power on the printer, then click [Next]

| 😻 Master Setup | ×    |
|----------------|------|
| 確認電源           |      |
| 確保印表機已開啟。      |      |
|                |      |
|                |      |
|                | 疑難排解 |
|                | 下一步  |

## 25. 請等候

#### Please wait

| 😻 Master Setup | × |
|----------------|---|
| 印表機偵測          |   |
| 正在搜尋印表機。請稍候。   |   |
|                |   |
|                |   |
|                |   |

# 26. 選擇印表機,再按〔下一步〕,如未能偵測印表機,請檢查網路連線

Choose the printer, then click [Next], if printer cannot be found, please check the network connection

| 😻 Master Setup |                   |                       |         |            |             |      | × |
|----------------|-------------------|-----------------------|---------|------------|-------------|------|---|
|                | 選擇印表機             |                       |         |            |             |      |   |
|                | 詰巛乼留山濯埋亜          | 設定的印実機                | 加里多公印素  | 楼目右相同的斋只么和 | 6           |      |   |
|                | 明 吃 / 月 平 一 西 平 安 | RX AC H J FIP 4X 1980 | 세초소미하장  | 吸天市市市加生田石市 | 9, 明位旦月900。 |      |   |
|                |                   |                       |         |            |             |      |   |
|                | 產品名稱              | 序號(最後 5 位數)           | IPv4 位址 | IPv6 位址    | MAC 位址      |      |   |
|                | 🖶 🛄 series        |                       |         |            |             |      |   |
|                |                   |                       |         |            |             |      |   |
|                |                   |                       |         |            |             |      |   |
|                |                   |                       |         |            |             |      |   |
|                |                   |                       |         |            |             |      |   |
|                |                   |                       |         |            |             |      |   |
|                |                   |                       |         |            |             |      |   |
|                |                   |                       |         |            |             |      |   |
|                |                   |                       |         |            |             | 检查序號 |   |
| 找不到            | 川印表機              |                       |         |            |             | 下一:  | 步 |

# 27. 成功偵查印表機後請等候安裝

#### Please wait for install after detect the printer

| 😻 Master Setup | × |
|----------------|---|
| 印表機連接          |   |
| 已成功連接到印表機。     |   |
|                |   |
|                |   |
|                |   |
|                |   |

| Staster Setup | $\times$ |
|---------------|----------|
| 軟體下載          |          |
| 正在下載軟體和驅動程式。  |          |
|               |          |
|               |          |
|               |          |
|               |          |
| 取消            |          |

# 28. 按〔下一步〕

## Click [Next]

Master Setup
★ Master Setup
本印表機員有列印頭校準功能・如果列印結果出現未對齊的線條或者不令人滿意・校準列印頭可能會解決這些問題。
正式
正式
正式
下一步

#### 29. 請等候安裝

#### Please wait for install

| Set Master Setup            | × |
|-----------------------------|---|
| 正在處理                        |   |
| 正在電腦上註冊印表機。<br>該過程可能需要一段時間。 |   |
|                             |   |
|                             |   |
|                             |   |
|                             |   |
|                             |   |
|                             |   |
|                             |   |
|                             |   |

## 30. 按〔下一步〕

#### Click [Next]

| S Master Setup | ×   |
|----------------|-----|
|                |     |
| 連接設定和安裝完成      |     |
| 您現在可以進行列印和掃描。  |     |
| 測試列印           |     |
| ☑ 設定為預設印表機     |     |
|                | 下一步 |

### 31. 安裝完成

#### Driver installation was completed

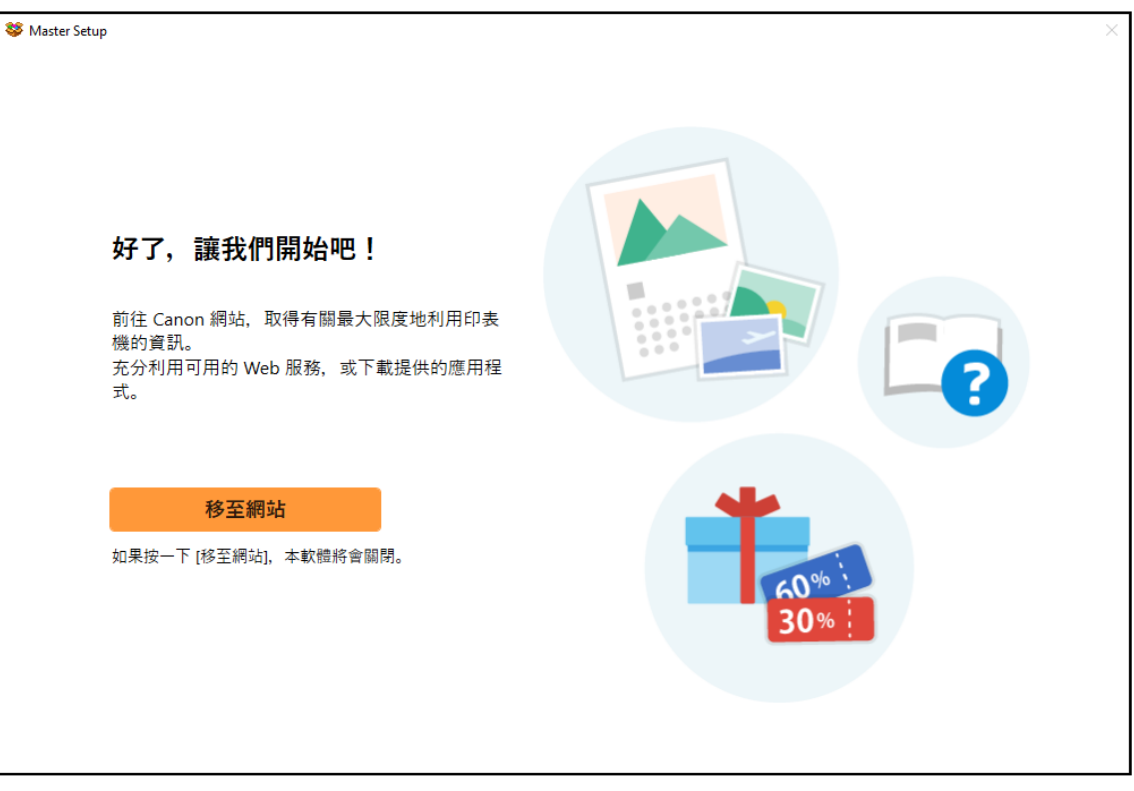

-完--End-